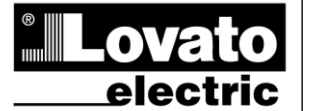

(RO)

# LOVATO ELECTRIC S.P.A.

24020 GORLE (BERGAMO) ITALIA VIA DON E. MAZZA, 12 TEL. 035 4282111 TELEFAX (Nazionale): 035 4282200 TELEFAX (International): +39 035 4282400 Web www.LovatoElectric.com E-mail info@LovatoElectric.com

#### AVERTIZARE!

- Citiți manualul cu atenție înainte de instalare și utilizare.
- Aceste dispozitive trebuie instalate de către un personal calificat, în conformitate cu reglementările actuale privind ingineria instalaţiilor, pentru a evita daunele cauzate persoanelor sau lucrurilor.
- Înainte de orice intervenţie efectuată asupra instrumentului, deconectaţi tensiunea de la intrările de măsurare şi alimentare şi scurt-circuitaţi transformatoarele de curent.
- Producătorul nu îşi asumă nicio responsabilitate pentru siguranţa electrică în cazul utilizării incorecte a dispozitivului.

DMG100 - DMG110

MANUAL DE OPERARE

Multimetru digital

- Produsele descrise în acest document sunt supuse actualizării și modificării în orice moment. Prin urmare, descrierile și informațiile din catalog nu au relevanță contractuală.
- Sistemul electric al clădirii trebuie să includă un comutator sau întrerupător. Acesta trebuie să fie situat în imediata apropiere a echipamentului și la îndemâna operatorului. Acesta trebuie marcat ca fiind dispozitivul de deconectare al echipamentului: IEC/ EN 61010-1 § 6.11.2.
- · Curățați instrumentul cu o cârpă moale. Nu folosiți substanțe abrazive, detergenți lichizi sau solvenți.

| Cuprins                                                 | Pagina |
|---------------------------------------------------------|--------|
| Introducere                                             | 1      |
| Descriere                                               | 2      |
| Funcții butoane frontale                                | 2      |
| Indicații afișaj                                        | 2      |
| Afişare măsurători                                      | 2      |
| Tabelul paginilor afişate                               | 4      |
| Navigarea între paginile afişajului                     | 6      |
| Indicarea analizei armonice                             | 7      |
| Indicarea contorului de energie                         | 7      |
| Indicarea contorului de ore                             | 7      |
| Indicarea stării pragurilor limită (LIMn)               | 8      |
| Indicarea alarmei                                       | 8      |
| Meniu principal                                         | 9      |
| Setarea parametrilor (configurare) de pe panoul frontal | 9      |
| Tabelul parametrilor                                    | 11     |
| Meniul comenzilor                                       | 14     |
| Probă de conectare                                      | 14     |
| Scheme de conectare                                     | 15     |
| Amplasare terminal                                      | 16     |
| Dimensiunile mecanice și decuparea în panou (mm)        | 17     |
| Specificații tehnice                                    | 17     |
| Istoric de revizii ale manualului                       | 18     |

#### Introducere

Multimetrele DMG100 și DMG110 au fost concepute pentru a combina cea mai mare ușurință de utilizare cu o gamă largă de funcții avansate. În ciuda dimensiunilor extrem de limitate ale carcasei modulare (numai 4 module), multimetrul are aceleași caracteristici de performanță ca cele ale unui dispozitiv de nivel ridicat. Afișajul LCD cu iluminare de fundal permite o interfață de utilizator clară și intuitivă. DMG110 are, de asemenea, o interfață de comunicare izolată RS-485 cu protocol Modbus pentru a permite supravegherea.

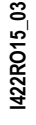

Doc: I422RO15\_03.doc

## **Descriere**

- Multimetru digital trifazic.
- 4U (72 mm) carcasă modulară pentru șină DIN.
- Afişaj LCD cu luminare de fundal.
- Versiuni:
  - o DMG100 versiune standard.
  - o DMG110 cu interfață RS485 integrată.
  - 4 butoane de navigare pentru funcții și setări.
  - Măsurătoarea valorii adevărate și de mare precizie a rădăcinii pătrate medii (TRMS).
- Gamă largă de măsurători disponibile, inclusiv tensiune şi curent THD şi analiza armonică.
- Alimentare cu electricitate auxiliară de gamă largă (100 240 V c.a.).
- Protecție cu parolă de 2 niveluri pentru setări.
- Copie de rezervă a setărilor originale.
- Pentru montare nu este nevoie de unelte.
- Texte în 6 limbi.

# Funcții butoane frontale

- buton MENIU Utilizat pentru a intra sau ieși din diferitele afișaje și meniuri de configurare.
- ▲ și ▼ Utilizate pentru a derula între ecrane, pentru a selecta din opțiunile disponibile pe afișaj și pentru a schimba (crește/scădea) setările.
- U buton Utilizat pentru a derula sub-paginile, pentru a confirma opțiunile selectate și pentru a comuta între modurile de afișare.

#### Indicații afișaj

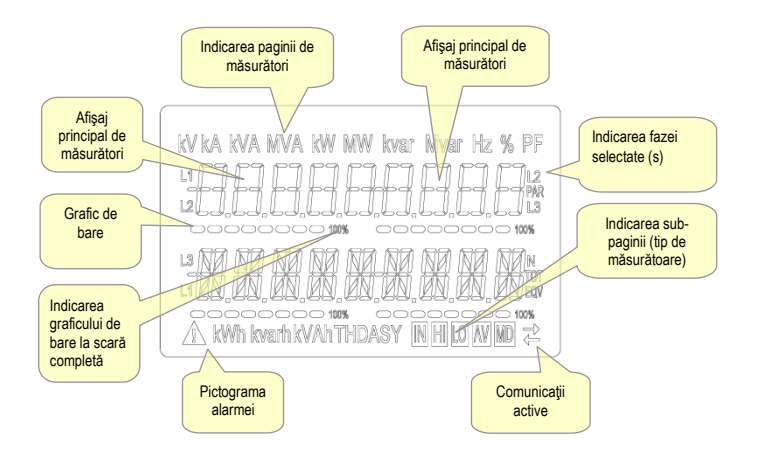

#### Afişare măsurători

- Butoanele ▲ şi ▼ permit paginilor de afişare a măsurătorilor să fie derulate câte una pe rând. Pagina actuală poate fi recunoscută prin unitatea de măsurare afişată în partea de sus a afişajului.
- Este posibil ca unele măsurători să nu fie afișate, în funcție de programarea și conexiunea dispozitivului (de exemplu, dacă este programat pentru un sistem fără neutru, măsurătorile referitoare la neutru nu sunt afișate).
- Pentru fiecare pagină, butonul O permite accesul la sub-pagini (de exemplu, pentru a afişa valorile maxime şi minime înregistrate pentru măsurătoarea selectată).
- Sub-pagina afişată recent este indicată în partea dreaptă jos de către una din următoarele pictograme:
- IN = Valoare instantanee Valoarea instantanee actuală a măsurătorii, afișată în mod implicit de fiecare dată când se schimbă pagina.
- HI = Valoare maximă instantanee Cea mai mare valoare măsurată de multimetru pentru măsurătoarea corespunzătoare. Valorile ÎNALTE sunt stocate şi păstrate chiar şi în absenţa alimentării cu electricitate. Acestea pot fi resetate prin intermediul comenzii dedicate (consultaţi meniul de comenzi).
- LO = Valoare minimă instantanee Cea mai mică valoare măsurată de multimetru din momentul în care tensiunea este aplicată. Aceasta este resetată utilizând aceeaşi comandă folosită pentru valorile HI.
- AV = Valoare medie Valoare integrată în timp (medie) a măsurătorii. Permite afișarea unei măsurători cu variații lente. Consultați meniul Integrare.
- MD = Cerere maximă Valoare de vârf integrată (cerere max.). Rămâne stocată în memorie nevolatilă și poate fi resetată prin comanda dedicată.

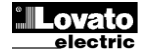

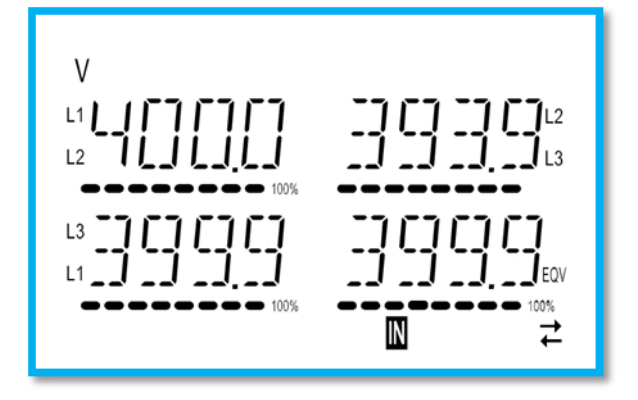

- Utilizatorul poate alege pagina și sub-pagina la care afișajul revine în mod automat după o perioadă de timp în care butoanele nu au fost apăsate.
- De asemenea, este posibilă programarea multimetrului astfel încât afişajul să rămână mereu acela care a fost selectat.
  Pentru configurarea acestor funcții, consultați Meniul de utilități P02.

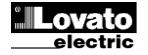

| Nr. | Selectare cu ▲ și ▼<br>PAGINI                                                   | Selectare cu 진<br>SUB-PAGINI |     |     |    |
|-----|---------------------------------------------------------------------------------|------------------------------|-----|-----|----|
| 1   | TENSIUNI FAZĂ-LA-FAZĂ<br>V(1 1-1 2) V(1 2-1 3) V(1 3-1 1) V(1 1) FOV            | н                            | LO  | AV  |    |
| 2   | TENSIUNI FAZĂ-LA-NEUTRU                                                         | н                            | LO  | AV  |    |
| 3   |                                                                                 | н                            | LO  | AV  | MD |
| 4   | PUTERE ACTIVĂ<br>P(1) P(12) P(13) P(TOT)                                        | н                            | LO  | AV  | MD |
| 5   | PUTERE REACTIVA                                                                 | н                            | LO  | AV  | MD |
| 6   | PUTERE APARENTĂ                                                                 | н                            | LO  | AV  | MD |
| 7   | FACTOR DE PUTERE                                                                | н                            | LO  | AV  |    |
| 8   | DEZECHILIBRU PUTERE ACTIVĂ                                                      | н                            | LO  | AV  |    |
| 9   | FRECVENŢĂ                                                                       | н                            | LO  | AV  |    |
| 10  | ASIMETRIE ASY(VLL)                                                              | HI                           | LO  | AV  |    |
| 11  | ASIMETRIE ASY(VLN)                                                              | HI                           | LO  | AV  |    |
| 12  | ASIMETRIE ASY(I)                                                                | HI                           | LO  | AV  |    |
| 13  | DISTORS. ARM. TENSIUNE FAZĂ-LA-FAZĂ<br>THD-V(L1-L2), THD-V(L2-L3), THD-V(L3-L1) | н                            | LO  | AV  |    |
| 14  | ARMONICI DE VLL                                                                 |                              | H2. | H15 |    |
| 15  | DISTORS. ARM. TENS. FAZĂ-LA-NEUTRU<br>THD-V(L1),THD-V(L2),THD-V(L3)             | н                            | LO  | AV  |    |
| 16  | ARMONICI DE VLN                                                                 |                              | H2. | H15 |    |
| 17  | DISTORSIUNE ARMONICĂ CURENT<br>THD-I(L1), THD-I(L2) THD-I(L3)                   | н                            | LO  | AV  |    |
| 18  | ARMONICI DE CURENT                                                              |                              | H2. | H15 |    |
| 19  | SETARE CONTOARE ENERGIE ACTIVĂ<br>kWh+(SYS) PAR                                 |                              |     |     |    |
|     | kWh+(SYS) TOT                                                                   |                              |     |     |    |
| 20  | EXP. CONTOARE ENERGIE ACTIVA<br>kWh-(SYS) PAR<br>kWh-(SYS) TOT                  |                              |     |     |    |
| 21  | SETARE CONTOARE ENERGIE REACTIVĂ<br>kvarh+(SYS) PAR<br>kvarh+(SYS) TOT          |                              |     |     |    |
|     |                                                                                 |                              |     |     |    |
| 22  | Kvarh-(SYS) PAR<br>Kvarh-(SYS) TOT                                              |                              |     |     |    |
|     | CONTOARE APARENTE DE ENERGIE                                                    |                              |     |     |    |
| 23  | kvah(SYS) PAR<br>kvah(SYS) TOT                                                  |                              |     |     |    |
|     | CONTOÁRE ENERGIE (L1)                                                           |                              |     |     |    |
| 24  | kWh+(L1) PAR<br>kWh+(L1) TOT                                                    |                              |     |     |    |
| 25  | CONTOARE ENERGIE (L2)<br>kWh+(L2) PAR                                           |                              |     |     |    |
|     | kWh+(L2) TOT<br>CONTOARE ENERGIE (L3)                                           |                              |     |     |    |
| 26  | kWh+(L3) PAR<br>kWh+(L3) TOT                                                    |                              |     |     |    |
| 27  | CONTOARE ENERGIE (L1)<br>kWh-(L1) PAR<br>kWh-(L1) TOT                           |                              |     |     |    |
| 28  | CONTOARE ENERGIE (L2)<br>kWh-(L2) PAR<br>kWh-(L2) TOT                           |                              |     |     |    |
| 29  | CONTOARE ENERGIE (L3)<br>kWh-(L3) PAR<br>kWb-(13) TOT                           |                              |     |     |    |
| 30  | CONTOARE ENERGIE (L1)<br>kvarh+(L1) PAR<br>kvarh+(L1) TOT                       |                              |     |     |    |
| 24  | CONTOARE ENERGIE (L2)                                                           |                              |     |     |    |
| 31  | kvarh+(L2) PAR<br>kvarh+(L2) TOT                                                |                              |     |     |    |
| 32  | CONTOARE ENERGIE (L3)<br>kvarh+(L3) PAR<br>kvarh+(L3) TOT                       |                              |     |     |    |

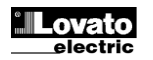

| 33 | CONTOARE ENERGIE (L1)<br>kvarh-(L1) PAR<br>kvarh-(L1) TOT |     |     |  |
|----|-----------------------------------------------------------|-----|-----|--|
| 34 | CONTOARE ENERGIE (L2)<br>kvarh-(L2) PAR<br>kvarh-(L2) TOT |     |     |  |
| 35 | CONTOARE ENERGIE (L3)<br>kvarh-(L3) PAR<br>kvarh-(L3) TOT |     |     |  |
| 36 | CONTOR ORE<br>hhhhhh mm ss                                | тот | PAR |  |
| 37 | <b>Prag de limită</b><br>Lim1-Lim2-Lim3-Lim4              |     |     |  |
| 38 | ALARME<br>ALA1–ALA2–ALA3–ALA4                             |     |     |  |
| 39 | INFO-REVIZIE-NR. SERIE<br>MODEL, REV SW, REV HW, SER. Nr. |     |     |  |

Notă: Paginile evidențiate cu gri din tabelul de mai sus nu pot fi afișate dacă funcția sau parametrul care le controlează nu este activat. De exemplu, dacă nicio alarmă nu este programată, pagina corespunzătoare nu este afișată.

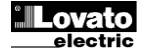

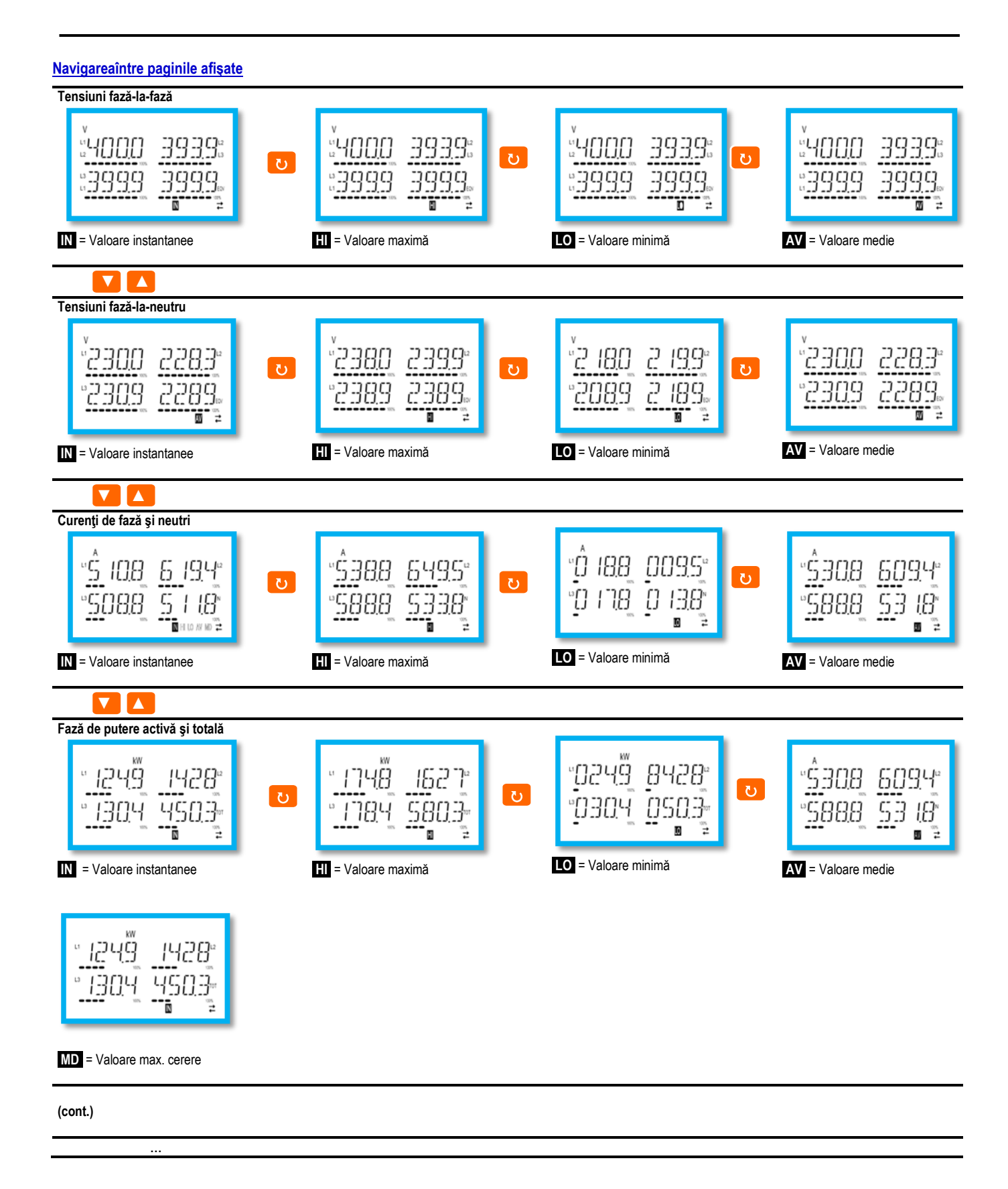

# Indicarea analizei armonice

- DMG100-110 este caracterizat de analiza fazei armonice până la ordinul 15 pentru următoarele măsurători:
  - tensiuni fază-la-fază
  - tensiuni fază-la-neutru
  - curenţi
- Pentru a activa analiza armonică, parametrul P02.12 trebuie = THD/HAR.
- Cu P02.12 = THD, numai THD al măsurătorii de mai sus este afișat.

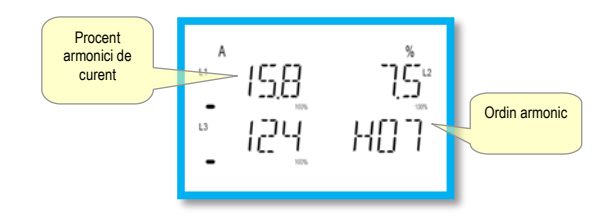

#### Indicarea contorului de energie

• Există cinci pagini dedicate pentru contoarele de energie.

- Energie activă, importată și exportată
- Energie reactivă inductivă sau capacitivă
- Energie aparentă.
- Fiecare pagină afişează valoarea totală și parțială (poate fi resetată din meniul de comenzi).
- Dacă unitatea de măsurare este afişată constant, înseamnă că respectivul contor este pentru energia importată (pozitivă). Afişarea energiilor exportate (negative) poate fi activată, de asemenea, setând parametrul P02.09 pe PORNIT. Aceste energii sunt evidenţiate prin aprinderea intermitentă a unităţii de măsurare, şi sunt afişate după energiile importate, apăsând pe ▼.

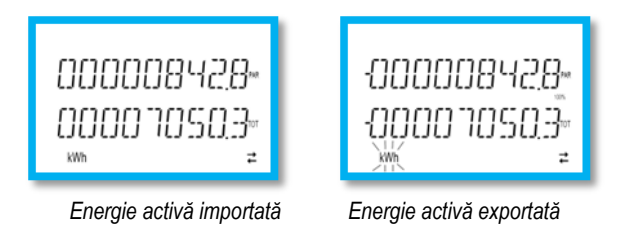

 Dacă afişarea energiei în funcție de faza individuală este activată (P02.10=PORNIT), trei pagini suplimentare independente, câte una pentru fiecare fază, vor fi afişate pentru fiecare alimentare, inclusiv pentru energia totală şi parţială.

#### Indicarea contorului de ore

• În cazul în care contorul de ore este activat (consultați meniul P05), DMG100-110 afișează pagina contorului de ore cu formatul indicat în figură:

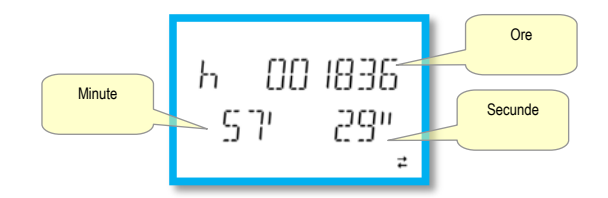

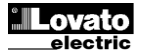

# Indicarea stării pragurilor limită (LIMx)

• În cazul în care pragurile de limită sunt activate (consultați meniul P08), DMG100-110 afişează pagina, cu starea și formatul corespunzătoare indicate în figură:

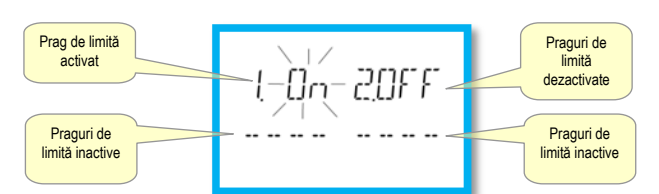

• Cu pragul de limită activat, cuvântul PORNIT se aprinde intermitent, în timp ce dacă este dezactivat, cuvântul OPRIT este constant. Dacă niciun prag de limită nu este programat, sunt afișate liniuțe.

#### Indicarea alarmei

• Dacă alarmele sunt activate (consultați meniul P09), DMG100-110 afișează pagina, cu starea și formatul corespunzătoare indicate în figură:

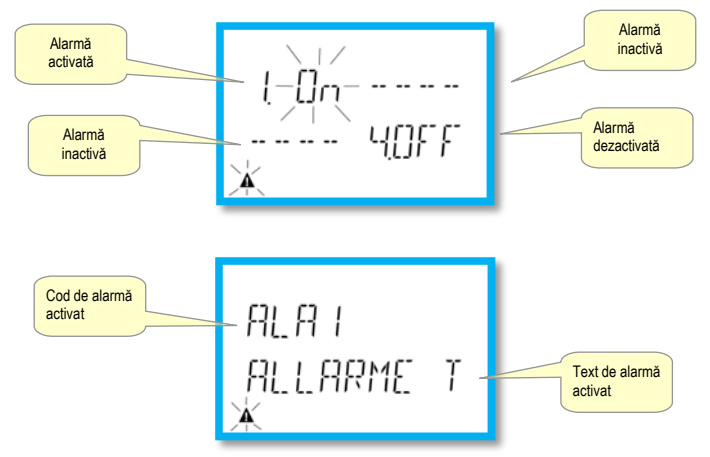

- Cu alarma activată, cuvântul PORNIT se aprinde intermitent cu simbolul triunghi, în timp ce dacă nu este activat, cuvântul OPRIT este constant.
- Dacă nicio alarmă nu este programată, sunt afișate liniuțe. După circa 3 s, apare textul în derulare al alarmei programate în parametrul P09.n.05.
- Atunci când sunt active câteva alarme, textul alarmei corespunzătoare alternează pe ecran.
- Parametrul dedicat P02.14 pentru meniul de utilități poate fi folosit pentru a face ca lumina de fundal a ecranului să se aprindă intermitent în cazul unei alarme, pentru a scoate în evidență prezența defecțiunii.
- Metoda de resetare a alarmei depinde de parametrul P09.n.03. Acest lucru face ca aceasta să fie automată, la dispariţia condiţiilor de alarmă, sau necesită intervenţie manuală prin intermediul comenzilor din meniu (C.07).

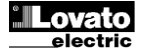

# Meniu principal

Pentru a accesa meniul principal:

- Apăsați butonul MENU. Meniul principal este afișat (consultați figura) cu următoarele opțiuni disponibile:
  - o **SET** Accesați meniul de configurare
  - CND Accesați meniul de comenzi
  - o PRS Introduceți parola
- Opțiunea selectată se aprinde intermitent. Text descriptiv pentru selectarea derulărilor pe ecranul alfanumeric.
- Dacă parola trebuie să fie setată, meniul se deschide cu opțiunea PR5 deja selectată.
- Apăsaţi ▲ ▼ pentru a selecta opțiunea dorită, apoi apăsaţi ひ pentru a confirma.
- Pentru a reveni la ecranul de măsurare, apăsați MENU din nou.

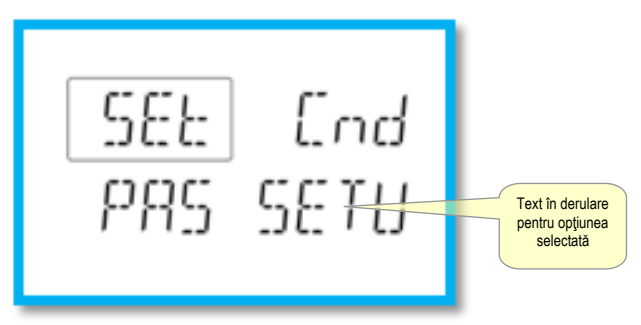

# Setarea parametrilor (configurare) de pe panoul frontal

- Din afişajul standard de măsurare, apăsați MENU pentru a deschide meniul principal, apoi selectați SET și apăsați ဎ pentru a accesa meniul de setări.
- Afişajul indică primul nivel de meniu **P.01** în partea de jos stânga a ecranului, cu selectarea **01** care se aprinde intermitent.
- Selectați meniul dorit (*P.D1, P.D2, P.D3*) utilizând butoanele ▲ ▼. În timpul selectării, afișajul alfanumeric derulează o scurtă descriere a meniului actual selectat.
- Pentru a ieși și a reveni la afișajul de măsurare, apăsați MENU.

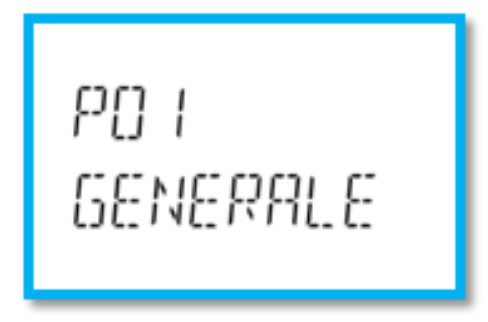

Configurare: selectare meniu

• Următorul meniu prezintă meniurile disponibile:

| Cod | MENIU                    | DESCRIERE                         |
|-----|--------------------------|-----------------------------------|
| P01 | GENERALITĂŢI             | Specificații ale sistemului       |
| P02 | UTILITATE                | Limbă, luminozitate, afișare etc. |
| P03 | PAROLĂ                   | Activare acces protejat           |
| P04 | INTEGRARE                | Măsurare timpi de integrare       |
| P05 | CONTOR ORE               | Activare contor de ore            |
| P07 | COMUNICAȚIE              | Porturi de comunicare (DMG110)    |
| P08 | PRAGURI DE LIMITĂ (LIMn) | Măsurare praguri                  |
| P09 | ALARME (ALAn)            | Mesaje de alarmă                  |

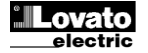

# • Apăsați 🖸 pentru a accesa meniul selectat.

• În acest punct, sub-meniul (dacă există) și numărul parametrului secvențial poate fi selectat, utilizând din nou butoanele după cum urmează:

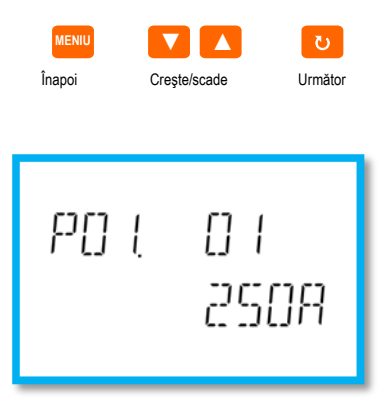

Configurare: selectarea numărului parametrului

- Odată ce numărul parametrului dorit este setat, O comută la modul de editare a valorii parametrului, cu parametrul indicat pe afișajul alfanumeric.
- Apăsând ▲ sau ▼ modifică parametrul în intervalul permis.
- Apăsând ▲ şi ▼ simultan, restabileşte valoarea implicită.
- Apăsând ▼ și ∪ simultan, setează valoarea minimă posibilă, în timp ce apăsând ▲ și ∪ setează valoarea maximă.

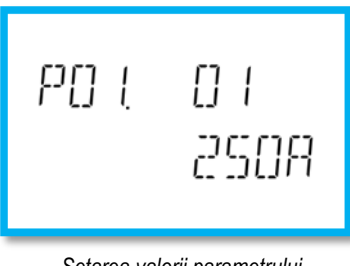

Setarea valorii parametrului

- Apăsând MENIU stochează parametrul și revine la nivelul anterior, și anume la selectarea parametrului.
- Apăsați MENIU de mai multe ori pentru a ieși și salva parametrii. Dispozitivul se va redeschide.
- În mod alternativ, din cadrul programării, țineți apăsat MENIU timp de trei secunde consecutiv pentru a salva modificările și pentru a ieși direct.
- Dacă niciun buton nu este apăsat pentru două minute, meniul de configurare este abandonat automat iar sistemul revine la afișajul standard fără a salva parametrii.
- Nu uitați că, numai pentru datele ce pot fi editate folosind butoanele, o copie de rezervă poate fi făcută în EEPROM al DMG100-110. Dacă este necesar, aceste data pot fi stocate în memoria de lucru. Comenzile de restabilire a datelor de rezervă se află în meniul de comenzi.

# **Tabelul parametrilor**

• Toți parametrii de programare disponibili sunt indicați în următorul tabel. Pentru fiecare parametru, este arătat intervalul de setări posibile și implicite, împreună cu o explicație a funcției parametrului. Descrierea parametrului arătat pe afișaj poate fi diferită în unele cazuri de cea indicată în tabel datorită numărului limitat de caractere disponibile. Codul parametrului este o referință validă în oricare dintre cazuri.

| P01 – GENERA                                                                     | L                                                                                                    | UdM                      | Implicit                 | Interval                                                                    |
|----------------------------------------------------------------------------------|----------------------------------------------------------------------------------------------------|--------------------------|--------------------------|-----------------------------------------------------------------------------|
| P01.01                                                                           | CT primar                                                                                                    | А                        | 5                        | 1-10000                                                                     |
| P01.02                                                                           | CT secundar                                                                                                    | A                        | 5                        | 1-5                                                                         |
| P01.03                                                                           | Tensiune nominală                                                                                                    | V                        | 400                      | 50-500000                                                                   |
| P01.04                                                                           | VT utilă                                                                                                    |                          | OPRIT                    | OPRIT-PORNIT                                                                |
| P01.05                                                                           | VT primar                                                                                                    | V                        | 100                      | 50-500000                                                                   |
| P01.06                                                                           | VT secundar                                                                                                    | V                        | 100                      | 50-500                                                                      |
| P01.07                                                                           | Tip de conexiune                                                                                                    |                          | L1-L2-L3-N               | L1-L2-L3-N<br>L1-L2-L3<br>L1-L2-L3-N BIL<br>L1-L2-L3 BIL<br>L1-N-L2<br>L1-N |
| P01.01 - C<br>P01.02 - C<br>P01.03 - T<br>P01.04 - P<br>P01.05 - C<br>P01.06 - C | T primar curent nominal de înfăşurare.<br>T secundar curent de înfăşurare.<br>ensiunea nominală a sistemului.<br>rogramați pe PORNIT dacă sunt utilizați CT. Dacă este progra<br>T primar tensiune nominală de înfăşurare. | imat pe OPRIT, următorii | doi parametri sunt ignor | aţi.                                                                        |

01.06

P01.07 Configurare conform schemei de conexiuni adoptată. Consultați Schemele de conexiune de la sfârșitul manualului.

| P02 – UTILITA | \TE                                                             | UdM                        | Implicit                   | Interval                                        |
|---------------|-----------------------------------------------------------------|----------------------------|----------------------------|-------------------------------------------------|
| P02.01        | Limbă                                                           |                            | Engleză                    | Engleză                                         |
|               |                                                                 |                            |                            | Italiană                                        |
|               |                                                                 |                            |                            | Franceză                                        |
|               |                                                                 |                            |                            | Spaniolă                                        |
|               |                                                                 |                            |                            | Portugheză                                      |
|               |                                                                 |                            |                            | Deutsch                                         |
| P02.02        | Nivel ridicat al luminării de fundal                            | %                          | 100                        | 0-100                                           |
| P02.03        | Nivel redus al luminării de fundal                              | %                          | 30                         | 0-50                                            |
| P02.04        | Întârziere redusă a luminării de fundal                         | S                          | 30                         | 5-600                                           |
| P02.05        | Reîntoarcere la pagina implicită                                | S                          | 60                         | OPRIT/10-600                                    |
| P02.06        | Pagina implicită                                                |                            | VL-L                       | VL-L / VL-N                                     |
| P02.07        | Sub-pagina implicită                                            |                            | INST                       | INST / HI / LO / AVG / MD                       |
| P02.08        | Timp de actualizare afişaj                                      | S                          | 0.5                        | 0.1 – 5.0                                       |
| P02.09        | Măsura energiei exportate                                       |                            | OPRIT                      | OPRIT-PORNIT                                    |
| P02.10        | Măsura energiei fazei                                           |                            | OPRIT                      | OPRIT-PORNIT                                    |
| P02.11        | Măsura asimetriei                                               |                            | OPRIT                      | OPRIT-PORNIT                                    |
| P02.12        | Măsurare THD/armonici                                           |                            | OPRIT                      | OPRIT-THD-THD/HAR                               |
| P02.13        | Măsurarea dezechilibrului de putere                             |                            | OPRIT                      | OPRIT-PORNIT                                    |
| P02.14        | Aprinderea intermitentă a luminii de fundal în caz de           |                            | OPRIT                      | OPRIT-PORNIT                                    |
|               | alarmă                                                          |                            |                            |                                                 |
| P02.05 –      | Dacă este setat pe OPRIT, afişajul va rămâne întotdeauna pe     | pagina pe care a lăsat-o u | tilizatorul. Dacă este sei | tat pe o valoare, după acest interval, afişajul |
|               | revine pe pagina setată cu P02.06.                              |                            |                            |                                                 |
| P02.06 –      | Numărul paginii la care afișajul revine automat odată ce timpul | P02.05 de când a fost elil | perat un buton a trecut.   |                                                 |
| P02.07 –      | Tipul de sub-pagină la care afişajul revine după ce P02.05 a ex | cpirat.                    |                            |                                                 |
| P02.09 –      | Activează măsurarea și vizualizarea energiei exportate (genera  | ate în rețeaua de alimenta | re).                       |                                                 |
| D00 40        |                                                                 | alter table a LM           |                            |                                                 |

P02.10 – P02.11 – Activează măsurarea și afișarea energiilor în funcție de faza individuală.

Activează măsurarea și afișarea tensiunii și asimetriei actuale.

P02.12 -Activează măsurarea și afișarea tensiunii și a THD actuale (% distorsiune armonică).

P02.13 – Activează calcularea și afișarea dezechilibrului de putere a fazei.

P02.14 -Atunci când există o alarmă, lumina de fundal a ecranului se aprinde intermitent pentru a evidenția defecțiunea

| P03 - PAROL | A                                                                                                    | UdM | Implicit | Interval     |
|-------------|----------------------------------------------------------------------------------------------------|-----|----------|--------------|
| P03.01      | Activează parolele                                                                                                    |     | OPRIT    | OPRIT-PORNIT |
| P03.02      | Parola pentru nivelul de utilizator                                                                                                    |     | 1000     | 0-9999       |
| P03.03      | Parola pentru nivelul avansat                                                                                                    |     | 2000     | 0-9999       |
| P03.01 –    | Dacă este setat pe OPRIT, gestionarea parolelor este dezactivată iar accesul la setări și la meniul de comenzi este liber.             |     |          |              |
| P03.02 –    | Cu P03.01 activ, valoarea ce trebuie specificată pentru a activa accesul la nivel de utilizator. Consultați secțiunea Acces cu parolă. |     |          |              |
| P03.03 -    | Ca P03.02, cu referire la accesul la nivel avansat.                                                                                    |     |          |              |

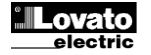

| P04 – INTEG  | GRARE                                                                                                    | UdM                           | Implicit                     | Interval                                 |  |
|--------------|----------------------------------------------------------------------------------------------------|-------------------------------|------------------------------|------------------------------------------|--|
| P04.01       | Mod integrare                                                                                                    |                               | Schimb                       | Fixat                                    |  |
|              |                                                                                                    |                               |                              | Schimb                                   |  |
|              |                                                                                                    |                               |                              | Magistrala (DMG110)                      |  |
| P04.02       | Timp integrare putere                                                                                                    | min.                          | 15                           | 1-60                                     |  |
| P04.03       | Timp integrare curent                                                                                                    | min.                          | 15                           | 1-60                                     |  |
| P04.04       | Timp integrare tensiune                                                                                                    | min.                          | 1                            | 1-60                                     |  |
| P04.05       | Timp integrare frecvență                                                                                                    | min.                          | 1                            | 1-60                                     |  |
| P04.01 –     | Selectarea modului de calcul integrat al măsurătorii.                                                                                         |                               |                              |                                          |  |
| Fix =        | Măsurările instantanee sunt integrate pentru timpul stabilit. D                                                                               | e fiecare dată când timpul    | setat expiră, măsurarea int  | egrată este actualizată cu rezultatul    |  |
|              | ultimei integrări.                                                                                                    |                               |                              |                                          |  |
| Comutare =   | Măsurările instantanee sunt integrate pentru un timp = 1/15 d                                                                                 | din timpul setat. De fiecare  | dată când expiră acest inte  | erval, valoarea cea mai veche este       |  |
|              | înlocuită cu valoarea recent calculată. Măsurarea integrată e                                                                                 | ste actualizată la fiecare 1/ | 15 din timpul setat, conside | erând o fereastră de comutare a timpului |  |
|              | ce include ultimele 15 valori calculate, echivalentul ca durată                                                                               | a timpului setat.             |                              |                                          |  |
| Magistrala = | agistrala = Ca si în modul fix, dar intervalele de integrare sunt gestionate prin mesaje de sincronizare trimise pe magistrala serială. (110) |                               |                              |                                          |  |
| P04.02 -     | Timp de integrare pentru măsurările medii (AVG), utilizate pentru puterea activă, reactivă și aparentă.                                       |                               |                              |                                          |  |
| P04.03. P04. | .04. P04.05 – Timp de integrare másurare médie (AVG) r                                                                                        | pentru valorile corespunzăto  | pare.                        |                                          |  |

| P05 – CONTO | DR ORE                                                                                                    | UdM                        | Implicit               | Interval                                      |
|-------------|----------------------------------------------------------------------------------------------------|----------------------------|------------------------|-----------------------------------------------|
| P05.01      | Activare generală contor ore                                                                                                    |                            | PORNIT                 | OPRIT-PORNIT                                  |
| P05.02      | Activare contor ore parțial                                                                                                    |                            | PORNIT                 | OPRIT-PORNIT-LIMx                             |
| P05.03      | Număr canal (x)                                                                                                    |                            | 1                      | 1-4                                           |
| P05.01 –    | 5.01 – Dacă este pe Oprit, contoarele de ore sunt dezactivate, iar pagina de măsurare a contoarelor de ore nu este afișată.                                           |                            |                        |                                               |
| P05.02 –    | Dacă este OPRIT, contorul de ore parțial nu este incrementat. I                                                                                                    | Dacă este pe PORNIT, e     | ste incrementat când m | ultimetrul este alimentat. Dacă este conectat |
|             | la una din variabilele interne (LIMn), este incrementat numai atu                                                                                                    | unci când această condiți  | ie este adevărată.     |                                               |
| P05.03 –    | 15.03 – Numărul canalului (x) al oricărei variabile interne utilizate în parametrul anterior. Exemplu: În cazul în care contorul de ore parțial necesită contorizarea |                            |                        | rul de ore parțial necesită contorizarea      |
|             | perioadei de timp în care o măsurătoare se află deasupra unui a                                                                                                    | anumit prag, definit de Ll | M3, programaţi LIMx în | parametrul anterior și specificați 3 în acest |

| P07 - COMUNICA | ARE                                                            | UdM  | Implicit   | Interval              |
|----------------|----------------------------------------------------------------|------|------------|-----------------------|
| (numai DMG110) |                                                                |      |            |                       |
| P07.01         | Adresă nod serial                                              |      | 01         | 01-255                |
| P07.02         | Viteză serială                                                 | bps  | 9600       | 1200                  |
|                |                                                                |      |            | 2400                  |
|                |                                                                |      |            | 4800                  |
|                |                                                                |      |            | 9600                  |
|                |                                                                |      |            | 19200                 |
|                |                                                                |      |            | 38400                 |
|                |                                                                |      |            | 57600                 |
|                |                                                                |      |            | 115200                |
| P07.03         | Format dată                                                    |      | 8 biţi – n | 8 biţi, fără paritate |
|                |                                                                |      |            | 8 biţi, impar         |
|                |                                                                |      |            | 8 biţi, par           |
|                |                                                                |      |            | 7 biţi, impar         |
|                |                                                                |      |            | 7 biţi, par           |
| P07.04         | Biţi de stop                                                   |      | 1          | 1-2                   |
| P07.05         | Protocol                                                       |      | Modbus RTU | Modbus RTU            |
|                |                                                                |      |            | Modbus ASCII          |
| P07.n.01 – Ad  | resă serială (nod) pentru protocolul de comunicare.            |      |            |                       |
| P07.n.02 – Bit | rate port de comunicare.                                       |      |            |                       |
| P07.n.03 – For | rmat date. Setări 7-bit disponibile numai pentru protocolul AS | CII. |            |                       |
| P07.n.04 – Nu  | ımărul de biţi de stop.                                        |      |            |                       |
| P07.n.05 – Se  | lectare protocol de comunicare.                                |      |            |                       |

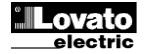

|                                                        | 11 A 1 - X                                                        |                            |                 |                         |
|--------------------------------------------------------|-------------------------------------------------------------------|----------------------------|-----------------|-------------------------|
| P08 – PRAGURI L                                        | IMITA                                                             | UdM                        | Implicit        | Interval                |
| (LIMN, n=14)                                           |                                                                   |                            |                 |                         |
| P08.n.01                                               | Măsură de referință                                               |                            | OPRIT           | OPRIT- (măsuri)         |
| P08.n.02                                               | Funcție                                                           |                            | Max.            | Max. – Min. – Min.+Max. |
| P08.n.03                                               | Prag superior                                                     |                            | 0               | -9999 - +9999           |
| P08.n.04                                               | Multiplicator                                                     |                            | x1              | /100 – x10k             |
| P08.n.05                                               | Întârziere                                                        | S                          | 0               | 0.0 - 1000.0            |
| P08.n.06                                               | Prag inferior                                                     |                            | 0               | -9999 - +9999           |
| P08.n.07                                               | Multiplicator                                                     |                            | x1              | /100 – x10k             |
| P08.n.08                                               | Întârziere                                                        | S                          | 0               | 0.0 - 1000.0            |
| P08.n.09                                               | Stare normală                                                     |                            | OPRIT           | OPRIT-PORNIT            |
| P08.n.10                                               | Lacăt                                                             |                            | OPRIT           | OPRIT-PORNIT            |
| Notă: acest meni                                       | u este împărțit în 4 secțiuni, pentru pragurile limită LIM1       | .4                         |                 |                         |
| P08.n.01 - Def                                         | inește cărei măsurători a multimetrului îi este aplicat pragul li | mită.                      |                 |                         |
| P08.n.02 - Def                                         | inește funcția pragului limită. Poate fi:                         |                            |                 |                         |
| Max = LIM                                              | n active când măsurătoarea depăseste P08.n.03. P08.n.06 e         | ste pragul de resetare     |                 |                         |
| Min = LIM                                              | n active când măsurătoarea este sub P08.n.06. P08.n.03 est        | e praqui de resetare.      |                 |                         |
| Min+Max= LIM                                           | n active când măsurătoarea este peste P08.n.03 sau sub P0         | 8.n.06.                    |                 |                         |
| P08.n.03 și P08.n                                      | .04 - Defineste pragul limită superior, care rezultă din multipl  | icarea valorii P08.n.03 cu | u P08.n.04.     |                         |
| P08.n.05 – Întârzierea declansării pe pragul superior. |                                                                   |                            |                 |                         |
| P08.n.06, P08.n.0                                      | 7, P08.n.08 – ca și mai sus, cu referire la pragul de inferior.   |                            |                 |                         |
| P08.n.09 - Per                                         | mite inversarea stării pragului limită LIMn.                      |                            |                 |                         |
| P08.n.10 - Def                                         | inește dacă pragul este stocat și trebuie resetat manual (POF     | RNIT) sau este resetat au  | utomat (OPRIT). |                         |

| P09 – ALARM   | IE                                                                     | Implicit                                          | Interval                            |
|---------------|------------------------------------------------------------------------|---------------------------------------------------|-------------------------------------|
| (ALAn, n=14   |                                                                        |                                                   |                                     |
| P09.n.01      | Sursă alarmă                                                           | OPRIT                                             | OPRIT-LIMx                          |
| P09.n.02      | Număr canal (x)                                                        | 1                                                 | 1-4                                 |
| P09.n.03      | Lacăt                                                                  | OPRIT                                             | OPRIT-PORNIT                        |
| P09.n.04      | Prioritate                                                             | Scăzută                                           | Scăzută-Ridicată                    |
| P09.n.05      | Text                                                                   | ALAn                                              | (text: 16 caractere)                |
| Notă: acest m | neniu este împărțit în 4 secțiuni, pentru alarmele ALA14               |                                                   |                                     |
| P09.n.01 –    | Semnal care cauzează alarma. Poate fi atunci când un prag (LIMx) es    | te depăşit.                                       |                                     |
| P09.n.02 –    | Număr canal (x) cu referire la parametrul anterior.                    |                                                   |                                     |
| P09.n.03 –    | Definește dacă alarma este stocată și trebuie resetată manual (PORN    | IT) sau este resetată automat (OPRIT).            |                                     |
| D00 - 04      | Desă elerme ere prioritate încltă, activarea acesteia comută automat a | finalul la nacina alarmai ai anto afiantă au niat | taarama alarmai Daaă în aahimh aata |

Dacă alarma are prioritate înaltă, activarea acesteia comută automat afișajul la pagina alarmei și este afișată cu pictograma alarmei. Dacă, în schimb, este setată la prioritate scăzută, pagina nu se schimbă și este afișată cu pictograma "informații". Text liber pentru alarmă. max. 16 caractere 209.n.04

P09.n.05 –

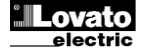

### Meniul comenzilor

- Meniul comenzilor permite executarea unor operațiuni ocazionale cum ar fi resetarea măsurătorilor, a contoarelor, etc.
- Dacă parola de acces avansat a fost introdusă, meniul comenzilor poate fi, de asemenea, folosit pentru a efectua anumite operațiuni automate care sunt utile pentru configurarea instrumentului.
- Următorul tabel indică funcțiile disponibile prin intermediul meniului comenzilor, împărțite în funcție de nivelul de acces necesar.

| Cod  | COMANDĂ                         | NIVEL DE ACCES     | DESCRIERE                                                                                                 |
|------|---------------------------------|--------------------|----------------------------------------------------------------------------------------------------|
| C.01 | RESETARE ÎN-SC                  | Utilizator/Avansat | Resetează valorile HI și LO a tuturor măsurătorilor                                                       |
| C.02 | RESETARE CERERE MAX.            | Utilizator/Avansat | Resetează valorile maxime de cerere pentru toate măsurătorile                                             |
| C.03 | RESETARE CONTOR ENERGIE PARŢIAL | Utilizator/Avansat | Resetează contoarele de energie parțial                                                                   |
| C.04 | RESETARE CONTOR ORĂ PARŢIAL     | Utilizator/Avansat | Resetează contoarele de oră parțial                                                                       |
| C.07 | RESETARE ALARME                 | Utilizator/Avansat | Resetează alarme cu lacăt                                                                                 |
| C.08 | RESETARE LIMITE                 | Utilizator/Avansat | Resetează pragurile limită cu lacăt                                                                       |
| C.11 | RESETARE CONTOR ENERGIE TOTAL   | Avansat            | Resetează contoarele de energie total și parțial                                                          |
| C.12 | RESETARE CONTOARE ORĂ TOTAL     | Avansat            | Resetează contoarele de oră total                                                                         |
| C.13 | PARAMETRI IMPLICIŢI             | Avansat            | Restabileşte toate setările la valorile implicite din fabrică                                             |
| C.14 | COPIE DE REZERVĂ PARAMETRU      | Avansat            | Salvează o copie de rezervă a setărilor                                                                   |
| C.15 | RESTAURARE PARAMETRI            | Avansat            | Reîncarcă setările din copia de rezervă                                                                   |
| C.16 | TEST CABLAJ                     | Avansat            | Execută testul pentru a verifica dacă DMG este corect<br>conectat. Consultați secțiunea Test de conexiune |

• Odată selectată comanda dorită, apăsați 🖰 pentru a o executa. Instrumentul necesită confirmare. Apăsând 🖰 din nou va executa comanda.

- Pentru a anula executarea unei comenzii selectate, apăsați MENIU.
- Pentru a abandona meniul de comenzi, apăsați MENIU.

# Probă de conectare

- Proba de conectare permite verificarea instalării corecte a multimetrului.
- Pentru a efectua proba, multimetrul trebuie să fie conectat la un sistem activ, cu următoarele condiții:
  - sistem trifazic cu toate fazele prezente (V > 50V c.a. PH-N)
  - o flux de curent minim în fiecare fază > 1% din scara completă CT setată
  - o flux pozitiv de energii (și anume un sistem normal în care sarcina inductivă este alimentată din rezervă)
- Pentru a lansa testul, intrați în meniul de comenzi și selectați comanda C.16, conform instrucțiunilor din secțiunea Meniu comenzi.
- Testul permite verificarea următoarelor:
  - o citirea celor trei tensiuni
  - o secvența fazelor
  - o dezechilibrul tensiunii
  - o polaritatea inversă a unuia sau mai multor CT
  - o nepotrivire între fazele tensiunii/curentului
- Dacă testul nu este trecut, afișajul prezintă motivul eșuării.

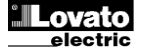

#### Scheme de conectare

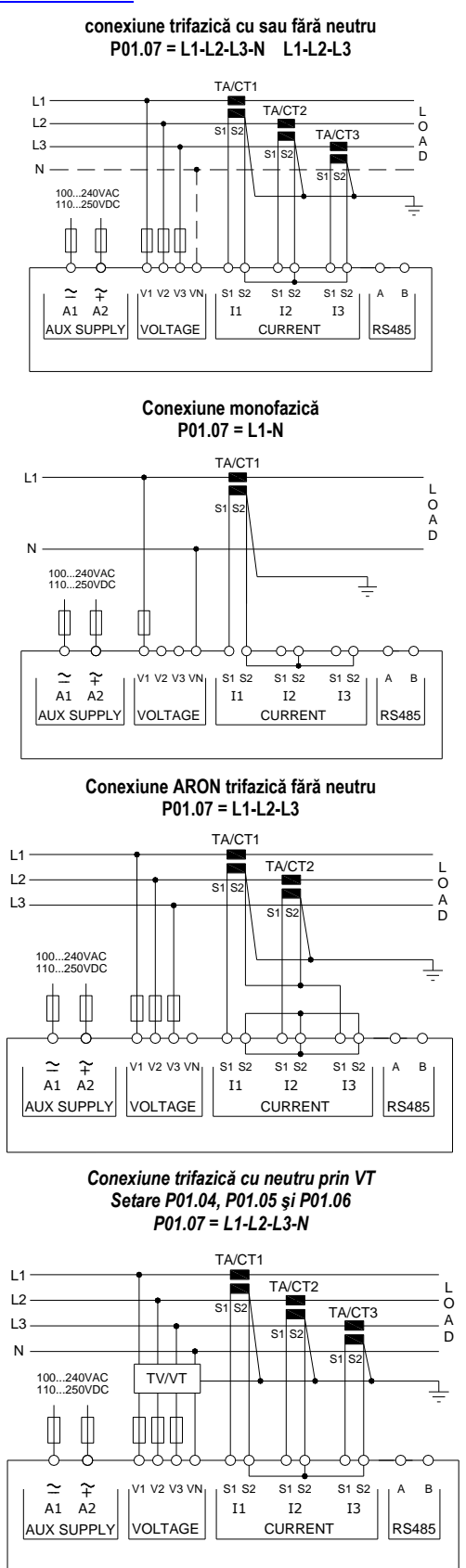

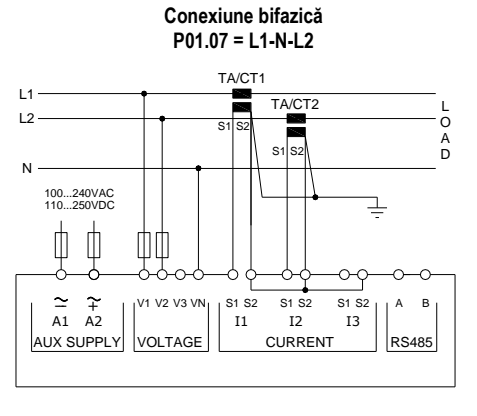

Conexiune trifazică echilibrată cu sau fără neutru P01.07 = L1-L2-L3-N-BIL L1-L2-L3-BIL

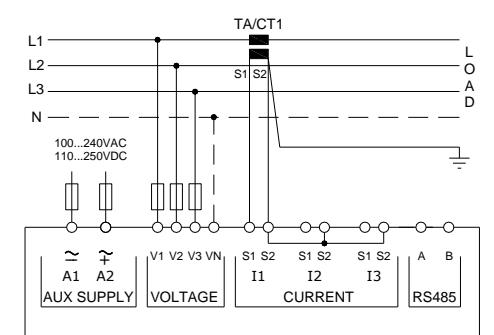

Conexiune ARON trifazică fără neutru P01.07 = L1-L2-L3

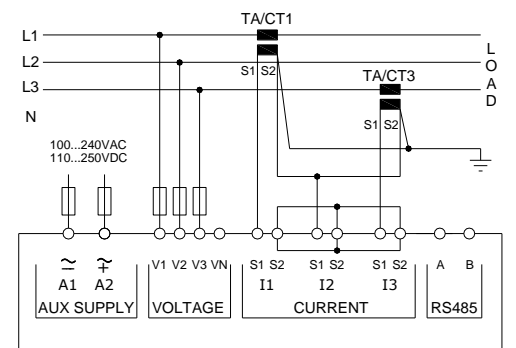

Conexiune trifazică fără neutru prin VT Setare P01.04, P01.05 și P01.06 P01.07 = L1-L2-L3

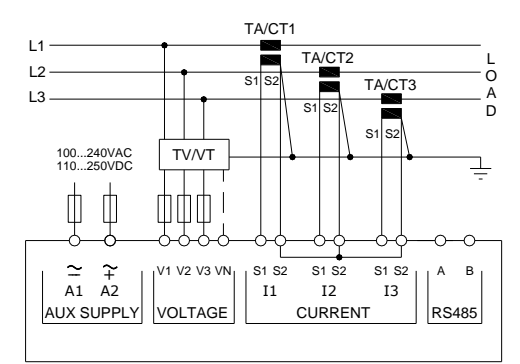

NOTE

- 1. Siguranțe electrice recomandate: alimentare aux. și tensiune de intrare de măsurare: F1A (rapid).
- 2. Bornele S2 sunt interconectate intern.

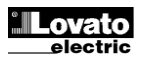

#### Conexiune PC- DMG110 prin interfața RS485

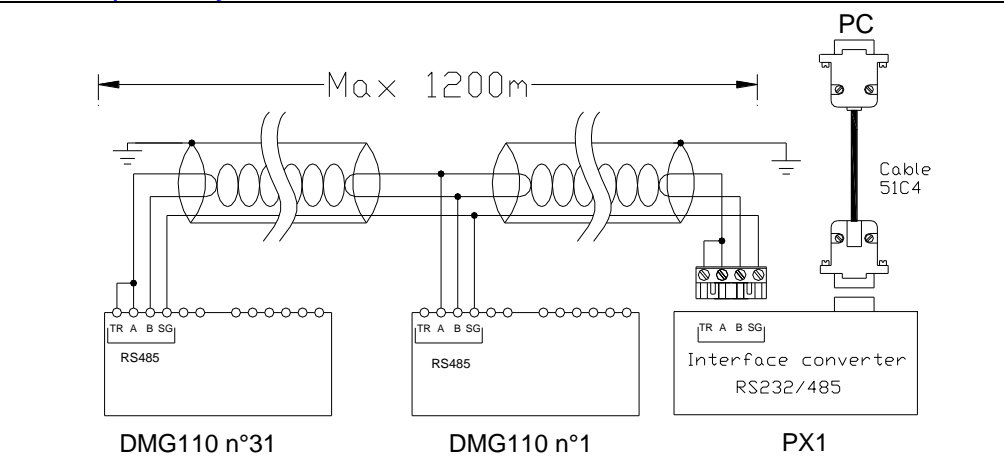

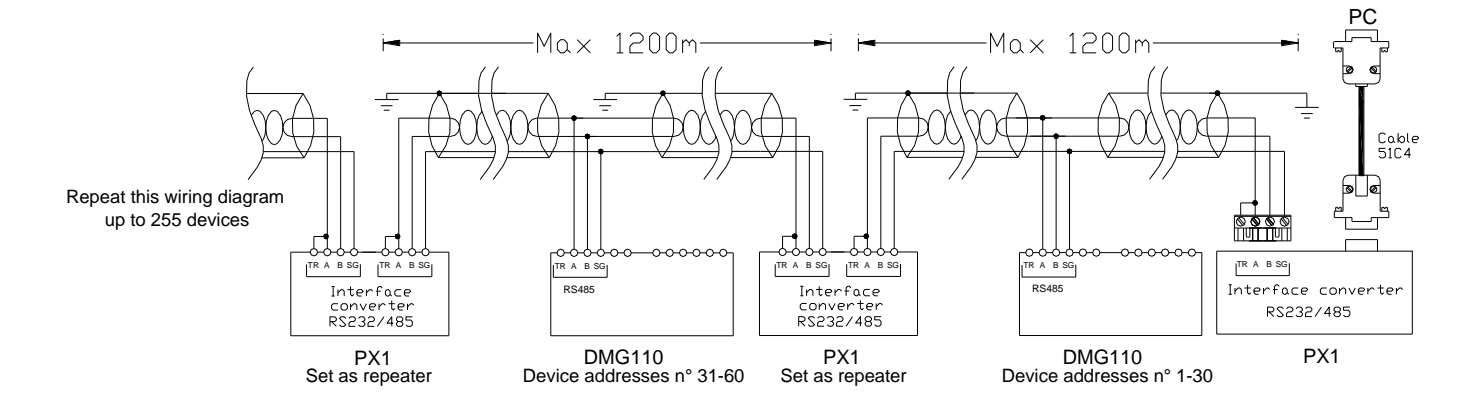

| Control de la distanță                                                                                                    |                                                                                              |                     |  |  |  |
|----------------------------------------------------------------------------------------------------|----------------------------------------------------------------------------------------------|---------------------|--|--|--|
| Coduri comandă                                                                                                    | Descriere                                                                                    | Greutate (kg)       |  |  |  |
| 4PX1 (1)                                                                                                    | Unitate convertor izolat galvanic RS232/RS-485, alimentat cu 220240 V c.a.                   | 0,600               |  |  |  |
| 51C4                                                                                                    | PC- $\leftrightarrow$ Cablu de conectare unitate convertor RS232/RS-485, lungime 1,80 metri. | 0,147               |  |  |  |
| (1) Unitate convertor bancă izolată galvanic RS-232/RS-485, rată max. de transfer 38.400, supraveghere linie de TRANSMISIE automată sau manuală, 220240V c.a., alimentare ±10% (sau 110120V c.a. la cerere). |                                                                                              | TRANSMISIE automată |  |  |  |

# Amplasare terminal

#### DMG100

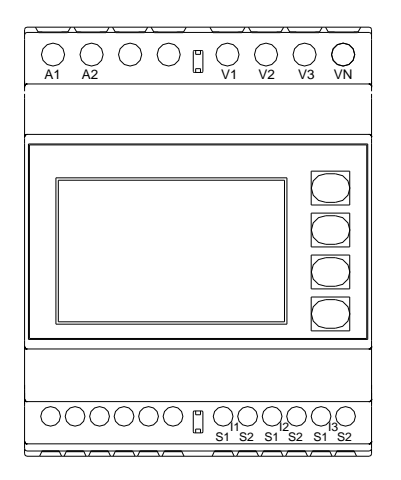

DMG110

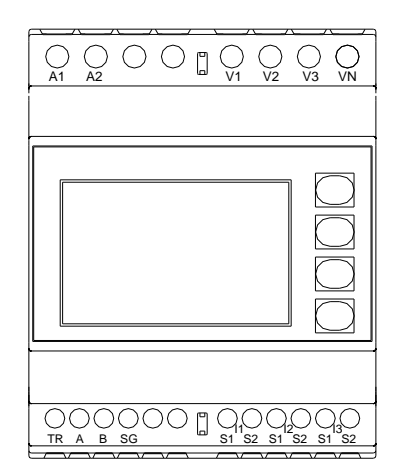

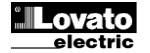

# Dimensiuni mecanice și decuparea în panou (mm)

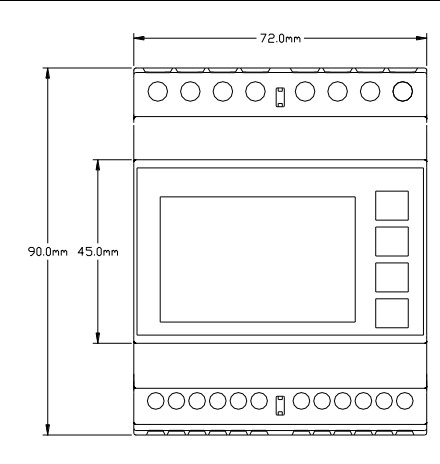

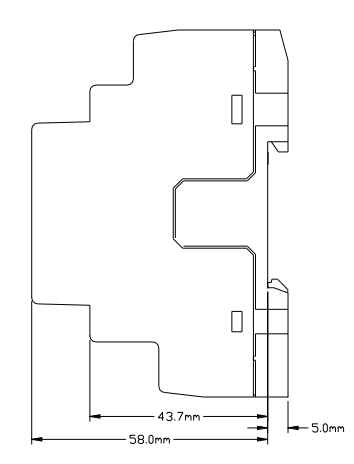

# Specificații tehnice

| Alimentare                                                                                                    |                                                                                                    |
|----------------------------------------------------------------------------------------------------|----------------------------------------------------------------------------------------------------|
| Tensiune nominală Us 0                                                                                                    | 100 - 240 V~                                                                                                    |
|                                                                                                    | 110 - 250 V =                                                                                                    |
| Interval tensiune de operare                                                                                                    | 90 - 264 V~                                                                                                    |
|                                                                                                    | 93,5 - 300 V =                                                                                                    |
| Frecvență                                                                                                    | 45 - 66Hz                                                                                                    |
| Consum/disipare putere                                                                                                    |                                                                                                    |
| DMG100                                                                                                    | 0,5W – 1,5VA                                                                                                    |
| DMG110                                                                                                    | 0,8W – 2,2VA                                                                                                    |
| Timp imunitate pentru micro-întreruperi                                                                                                    |                                                                                                    |
| DMG100                                                                                                    | >= 40ms                                                                                                    |
| DIMGTIU                                                                                                    | >= JUMS                                                                                                    |
|                                                                                                    | FIA (rapid)                                                                                                    |
|                                                                                                    | 600 \/ a a     /246 \/ a a   N\                                                                                                    |
| Interval de mácurare                                                                                                    | 50 720 \/ L_L (/15 \/ c.a. L_N)                                                                                                    |
| Interval frecventă                                                                                                    | 45 65 Hz                                                                                                    |
| Tin de măsurare                                                                                                    | Valoare adevărată a rădăcinii pătrate medii (TRMS)                                                                                                    |
| Impedantă intrare măsurare                                                                                                    |                                                                                                    |
| Metodă de conexiune                                                                                                    | Sistem monofazic, bifazic, trifazic cu sau fără neutru sau sistem trifazic echilibrat                                                                                                    |
| Sigurante electrice recomandate                                                                                                    | F1A (rapid)                                                                                                    |
| Intrări curent                                                                                                    |                                                                                                    |
| Curent nominal le                                                                                                    | 1 A~ sau 5 A~                                                                                                    |
| Interval de măsurare                                                                                                    | Pentru scara 5 A: 0,025 - 6 A~                                                                                                    |
|                                                                                                    | Pentru scara 1 A: 0,025 – 1,2 A~                                                                                                    |
| Tip intrare                                                                                                    | Şuntare asigurată de un transformator de curent extern (tensiune redusă). 5 A max.                                                                                                    |
| Tip de măsurare                                                                                                    | Rădăcină pătrată medie (RMS)                                                                                                    |
| Capacitate suprasarcină                                                                                                    | +20% le                                                                                                    |
| Valoare maximă suprasarcină                                                                                                    | 50 A pentru 1 secundă                                                                                                    |
| Sarcină (pe fază)                                                                                                    | ≤0,6 VA                                                                                                    |
| Precizie másurátoare                                                                                                    |                                                                                                    |
|                                                                                                    |                                                                                                    |
| Condiții de măsurare                                                                                                    | . 22 °C . 2 °C                                                                                                    |
| Condiții de măsurare<br>Temperatură                                                                                                    | $+23 °C \pm 2 °C$<br>+ 0.5% (50 - 490 Vo) + 0.5 upitato                                                                                                    |
| Condiții de măsurare<br>Temperatură<br>Tensiune (fază la neutru)<br>Tensiune (fază la fază)                                                                                                    | +23 °C ±2 °C<br>± 0,5% (50480 V~) ±0,5 unitate<br>± 0,5% (80830 V~) ±0,5 unitate                                                                                                    |
| Condiții de măsurare<br>Temperatură<br>Tensiune (fază la neutru)<br>Tensiune (fază la fază)<br>Current (CT (5)                                                                                                    | +23 °C ±2 °C<br>± 0,5% (50480 V~) ±0,5 unitate<br>± 0,5% (80830 V~) ±0,5 unitate<br>± 0,5% (01 _ 1 2 ln) ±0,5 unitate                                                                                                    |
| Condiții de măsurare<br>Temperatură<br>Tensiune (fază la neutru)<br>Tensiune (fază la fază)<br>Curent (CT /5)<br>Energie activă                                                                                                    | +23 °C $\pm 2$ °C<br>$\pm 0.5\%$ (50480 V~) $\pm 0.5$ unitate<br>$\pm 0.5\%$ (80830 V~) $\pm 0.5$ unitate<br>$\pm 0.5\%$ (0.11.2ln) $\pm 0.5$ unitate<br>Class 1 (JEC/EN §2053-21)                                                                                                    |
| Condiții de măsurare<br>Temperatură<br>Tensiune (fază la neutru)<br>Tensiune (fază la fază)<br>Curent (CT /5)<br>Energie activă<br>Energie reactivă                                                                                                    | +23 °C $\pm 2$ °C<br>$\pm 0.5\%$ (50480 V~) $\pm 0.5$ unitate<br>$\pm 0.5\%$ (80830 V~) $\pm 0.5$ unitate<br>$\pm 0.5\%$ (0.11.2ln) $\pm 0.5$ unitate<br>Clasa 1 (IEC/EN 62053-21)<br>Clasa 2 (IEC/EN 62053-23)                                                                                                    |
| Condiții de măsurare<br>Temperatură<br>Tensiune (fază la neutru)<br>Tensiune (fază la fază)<br>Curent (CT /5)<br>Energie activă<br>Energie reactivă<br>Energie reactivă                                                                                                    | $\begin{array}{c} +23\ ^{\circ}\text{C}\ \pm2\ ^{\circ}\text{C}\\ \pm\ 0.5\%\ (50480\ \text{V}^{\sim})\ \pm0.5\ \text{unitate}\\ \pm\ 0.5\%\ (80830\ \text{V}^{\sim})\ \pm0.5\ \text{unitate}\\ \pm\ 0.5\%\ (0.11.2\ln)\ \pm0.5\ \text{unitate}\\ \hline\ Clasa\ 1\ (\text{IEC/EN}\ 62053-21)\\ \hline\ Clasa\ 2\ (\text{IEC/EN}\ 62053-23)\end{array}$                                                                                                    |
| Condiții de măsurare<br>Temperatură<br>Tensiune (fază la neutru)<br>Tensiune (fază la fază)<br>Curent (CT /5)<br>Energie activă<br>Energie reactivă<br>Energie reactivă<br>Erori suplimentare<br>Temperatură                                                                                                    | +23 °C ±2 °C<br>± 0,5% (50480 V~) ±0,5 unitate<br>± 0,5% (80830 V~) ±0,5 unitate<br>± 0,5% (0.11.2ln) ±0,5 unitate<br>Clasa 1 (IEC/EN 62053-21)<br>Clasa 2 (IEC/EN 62053-23)<br>0,05%/°K per V, A, W                                                                                                    |
| Condiții de măsurare<br>Temperatură<br>Tensiune (fază la fază)<br>Curent (CT /5)<br>Energie activă<br>Energie reactivă<br>Erori suplimentare<br>Temperatură<br>Tensiune izolație                                                                                                    | +23 °C ±2 °C<br>± 0,5% (50480 V~) ±0,5 unitate<br>± 0,5% (80830 V~) ±0,5 unitate<br>± 0,5% (0.11.2ln) ±0,5 unitate<br>Clasa 1 (IEC/EN 62053-21)<br>Clasa 2 (IEC/EN 62053-23)<br>0,05%/°K per V, A, W                                                                                                    |
| Condiții de măsurare<br>Temperatură<br>Tensiune (fază la fază)<br>Curent (CT /5)<br>Energie activă<br>Energie reactivă<br>Energie reactivă<br>Tori suplimentare<br>Temperatură<br>Tensiune izolație<br>Tensiune nominală izolație Ui                                                                                                    | +23 °C ±2 °C<br>± 0,5% (50480 V~) ±0,5 unitate<br>± 0,5% (80830 V~) ±0,5 unitate<br>± 0,5% (0.11.2ln) ±0,5 unitate<br>Clasa 1 (IEC/EN 62053-21)<br>Clasa 2 (IEC/EN 62053-23)<br>0,05%/°K per V, A, W<br>600 V~                                                                                                    |
| Condiții de măsurare<br>Temperatură<br>Tensiune (fază la neutru)<br>Tensiune (fază la fază)<br>Curent (CT /5)<br>Energie activă<br>Energie reactivă<br>Energie reactivă<br>Energie reactivă<br>Tensiune izolație<br>Tensiune nominală izolație Ui<br>Tensiune nominală de rezistență la impuls Uimp                                                                                                    | +23 °C ±2 °C<br>± 0,5% (50480 V~) ±0,5 unitate<br>± 0,5% (80830 V~) ±0,5 unitate<br>± 0,5% (0.11.2ln) ±0,5 unitate<br>Clasa 1 (IEC/EN 62053-21)<br>Clasa 2 (IEC/EN 62053-23)<br>0,05%/°K per V, A, W<br>600 V~<br>9,5 kV                                                                                                    |
| Condiții de măsurare<br>Temperatură<br>Tensiune (fază la neutru)<br>Tensiune (fază la fază)<br>Curent (CT /5)<br>Energie activă<br>Energie reactivă<br>Erori suplimentare<br>Temperatură<br>Tensiune izolație<br>Tensiune nominală izolație Ui<br>Tensiune nominală de rezistență la impuls Uimp<br>Tensiune de rezistență la frecvență putere                                                                                                    | +23 °C ±2 °C<br>± 0,5% (50480 V~) ±0,5 unitate<br>± 0,5% (80830 V~) ±0,5 unitate<br>± 0,5% (0.11.2ln) ±0,5 unitate<br>Clasa 1 (IEC/EN 62053-21)<br>Clasa 2 (IEC/EN 62053-23)<br>0,05%/°K per V, A, W<br>600 V~<br>9,5 kV<br>5,2 kV                                                                                                    |
| Condiții de măsurare<br>Temperatură<br>Tensiune (fază la neutru)<br>Tensiune (fază la fază)<br>Curent (CT /5)<br>Energie activă<br>Energie reactivă<br>Erori suplimentare<br>Temperatură<br>Tensiune izolație<br>Tensiune nominală izolație Ui<br>Tensiune nominală de rezistență la impuls Uimp<br>Tensiune de rezistență la frecvență putere<br>Condiții ambientale de operare                                                                                                    | +23 °C ±2 °C<br>± 0,5% (50480 V~) ±0,5 unitate<br>± 0,5% (80830 V~) ±0,5 unitate<br>± 0,5% (0.11.2In) ±0,5 unitate<br>Clasa 1 (IEC/EN 62053-21)<br>Clasa 2 (IEC/EN 62053-23)<br>0,05%/°K per V, A, W<br>600 V~<br>9,5 kV<br>5,2 kV                                                                                                    |
| Condiții de măsurare<br>Temperatură<br>Tensiune (fază la neutru)<br>Tensiune (fază la fază)<br>Curent (CT /5)<br>Energie activă<br>Energie reactivă<br>Erori suplimentare<br>Temperatură<br>Tensiune izolație<br>Tensiune nominală izolație Ui<br>Tensiune nominală de rezistență la impuls Uimp<br>Tensiune de rezistență la frecvență putere<br>Condiții ambientale de operare<br>Temperatura de operare                                                                                                    | +23 °C ±2 °C<br>± 0,5% (50480 V~) ±0,5 unitate<br>± 0,5% (80830 V~) ±0,5 unitate<br>± 0,5% (0.11.2ln) ±0,5 unitate<br>Clasa 1 (IEC/EN 62053-21)<br>Clasa 2 (IEC/EN 62053-23)<br>0,05%/°K per V, A, W<br>600 V~<br>9,5 kV<br>5,2 kV<br>-20 - +60°C                                                                                                    |
| Condiții de măsurare<br>Temperatură<br>Tensiune (fază la neutru)<br>Tensiune (fază la fază)<br>Curent (CT /5)<br>Energie activă<br>Energie reactivă<br>Erori suplimentare<br>Temperatură<br>Tensiune izolație<br>Tensiune nominală izolație Ui<br>Tensiune nominală de rezistență la impuls Uimp<br>Tensiune de rezistență la frecvență putere<br>Condiții ambientale de operare<br>Temperatura de operare<br>Temperatura de stocare                                                                                                    | +23 °C ±2 °C<br>± 0,5% (50480 V~) ±0,5 unitate<br>± 0,5% (80830 V~) ±0,5 unitate<br>2 (15% (0.11.21n) ±0,5 unitate<br>Clasa 1 (IEC/EN 62053-21)<br>Clasa 2 (IEC/EN 62053-23)<br>0,05%/°K per V, A, W<br>600 V~<br>9,5 kV<br>5,2 kV<br>-20 + 60°C<br>-30 + 80°C                                                                                                    |
| Condiții de măsurare<br>Temperatură<br>Tensiune (fază la neutru)<br>Tensiune (fază la neutru)<br>Curent (CT /5)<br>Energie activă<br>Erori suplimentare<br>Terori suplimentare<br>Temperatură<br>Tensiune izolație<br>Tensiune nominală izolație Ui<br>Tensiune nominală de rezistență la impuls Uimp<br>Tensiune de rezistență la frecvență putere<br>Condiții ambientale de operare<br>Temperatura de stocare<br>Umiditate relativă                                                                                                    | +23 °C ±2 °C<br>± 0,5% (50480 V~) ±0,5 unitate<br>± 0,5% (80830 V~) ±0,5 unitate<br>± 0,5% (011.2ln) ±0,5 unitate<br>Clasa 1 (IEC/EN 62053-21)<br>Clasa 2 (IEC/EN 62053-23)<br>0,05%/°K per V, A, W<br>600 V~<br>9,5 kV<br>5,2 kV<br>-20 - +60°C<br>-30 - +80°C<br><80% (IEC/EN 60068-2-78)                                                                                                    |
| Condiții de măsurare<br>Temperatură<br>Tensiune (fază la neutru)<br>Tensiune (fază la neutru)<br>Tensiune (fază la fază)<br>Curent (CT /5)<br>Energie reactivă<br>Energie reactivă<br><b>Erori suplimentare</b><br>Temperatură<br><b>Tensiune izolație</b><br>Tensiune nominală izolație Ui<br>Tensiune nominală de rezistență la impuls Uimp<br>Tensiune de rezistență la frecvență putere<br><b>Condiții ambientale de operare</b><br>Temperatura de sperare<br>Temperatura de sperare<br>Temperatura de stocare<br>Umiditate relativă<br>Poluare maximă mediu                                                                                                    | +23 °C ±2 °C<br>± 0,5% (50480 V~) ±0,5 unitate<br>± 0,5% (80830 V~) ±0,5 unitate<br>± 0,5% (0.11.2ln) ±0,5 unitate<br>Clasa 1 (IEC/EN 62053-21)<br>Clasa 2 (IEC/EN 62053-23)<br>0,05%/°K per V, A, W<br>600 V~<br>9,5 kV<br>5,2 kV<br>-20 - +60°C<br>-30 - +80°C<br><80% (IEC/EN 60068-2-78)<br>Gradul 2                                                                                                    |
| Condiții de măsurare<br>Temperatură<br>Tensiune (fază la neutru)<br>Tensiune (fază la fază)<br>Curent (CT /5)<br>Energie activă<br>Energie reactivă<br>Erori suplimentare<br>Temperatură<br>Tensiune nominală izolație Ui<br>Tensiune nominală de rezistență la impuls Uimp<br>Tensiune de rezistență la frecvență putere<br>Condiții ambientale de operare<br>Temperatura de operare<br>Temperatura de operare<br>Temperatura de stocare<br>Umiditate relativă<br>Poluare maximă mediu<br>Categorie suprasarcină                                                                                                    | +23 °C ±2 °C<br>± 0,5% (50480 V~) ±0,5 unitate<br>± 0,5% (80830 V~) ±0,5 unitate<br>± 0,5% (0.11.2ln) ±0,5 unitate<br>Clasa 1 (IEC/EN 62053-21)<br>Clasa 2 (IEC/EN 62053-23)<br>0,05%/°K per V, A, W<br>600 V~<br>9,5 kV<br>5,2 kV<br>-20 + 60°C<br>-30 - +80°C<br><80% (IEC/EN 60068-2-78)<br>Gradul 2<br>3                                                                                                    |
| Condiții de măsurare<br>Temperatură<br>Tensiune (fază la neutru)<br>Tensiune (fază la neutru)<br>Tensiune (fază la fază)<br>Curent (CT /5)<br>Energie activă<br>Energie reactivă<br>Energie reactivă<br>Erori suplimentare<br>Temperatură<br>Tensiune nominală izolație Ui<br>Tensiune nominală de rezistență la impuls Uimp<br>Tensiune de rezistență la frecvență putere<br>Condiții ambientale de operare<br>Temperatura de stocare<br>Umiditate relativă<br>Poluare maximă mediu<br>Categorie suprasarcină<br>Categorie măsurare                                                                                                    | +23 °C ±2 °C<br>± 0,5% (50480 V~) ±0,5 unitate<br>± 0,5% (80830 V~) ±0,5 unitate<br>± 0,5% (0.11.2ln) ±0,5 unitate<br>Clasa 1 (IEC/EN 62053-21)<br>Clasa 2 (IEC/EN 62053-23)<br>0,05%/°K per V, A, W<br>600 V~<br>9,5 kV<br>5,2 kV<br>-20 + 60°C<br>-30 + 80°C<br><80% (IEC/EN 60068-2-78)<br>Gradul 2<br>3<br>III                                                                                                    |
| Condiții de măsurare<br>Temperatură<br>Tensiune (fază la neutru)<br>Tensiune (fază la fază)<br>Curent (CT /5)<br>Energie activă<br>Energie reactivă<br>Erori suplimentare<br>Temperatură<br>Tensiune nominală izolație Ui<br>Tensiune nominală de rezistență la impuls Uimp<br>Tensiune de rezistență la frecvență putere<br>Condiții ambientale de operare<br>Temperatura de stocare<br>Umiditate relativă<br>Poluare maximă mediu<br>Categorie suprasarcină<br>Categorie măsurare<br>Secvență climatică                                                                                                    | +23 °C ±2 °C<br>± 0,5% (50480 V~) ±0,5 unitate<br>± 0,5% (80830 V~) ±0,5 unitate<br>± 0,5% (0.11.2ln) ±0,5 unitate<br>Clasa 1 (IEC/EN 62053-21)<br>Clasa 2 (IEC/EN 62053-23)<br>0,05%/°K per V, A, W<br>600 V~<br>9,5 kV<br>5,2 kV<br>-20 - +60°C<br>-30 - +80°C<br>-30 - +80°C<br>                                                                                                    |
| Condiții de măsurare<br>Temperatură<br>Tensiune (fază la neutru)<br>Tensiune (fază la fază)<br>Curent (CT /5)<br>Energie activă<br>Energie reactivă<br>Erori suplimentare<br>Temperatură<br>Tensiune izolație<br>Tensiune nominală izolație Ui<br>Tensiune nominală de rezistență la impuls Uimp<br>Tensiune de rezistență la frecvență putere<br>Condiții ambientale de operare<br>Temperatura de operare<br>Temperatura de operare<br>Temperatura de stocare<br>Umiditate relativă<br>Poluare maximă mediu<br>Categorie suprasarcină<br>Categorie măsurare<br>Secvență climatică<br>Rezistență la şocc                                                                                                    | $\begin{array}{c} +23\ ^{\circ}\text{C} \pm 2\ ^{\circ}\text{C} \\ \pm 0.5\% (50480\ \text{V}^{-}) \pm 0.5\ \text{unitate} \\ \pm 0.5\% (80830\ \text{V}^{-}) \pm 0.5\ \text{unitate} \\ \pm 0.5\% (0112\ln) \pm 0.5\ \text{unitate} \\ \hline \text{Class 1 (IEC/EN 62053-21)} \\ \hline \text{Class 2 (IEC/EN 62053-23)} \\ \hline 0.05\%/^{\circ}\text{K}\ \text{per V, A, W} \\ \hline 0.05\%/^{\circ}\text{K}\ \text{per V, A, W} \\ \hline 0.05\%/^{\circ}\text{K}\ per$ |
| Condiții de măsurare<br>Temperatură<br>Tensiune (fază la neutru)<br>Tensiune (fază la fază)<br>Curent (CT /5)<br>Energie activă<br>Energie reactivă<br>Erori suplimentare<br>Temperatură<br>Tensiune izolație<br>Tensiune nominală de rezistență la impuls Uimp<br>Tensiune nominală de rezistență la impuls Uimp<br>Tensiune nominală de rezistență la impuls Uimp<br>Tensiune de rezistență la frecvență putere<br>Condiții ambientale de operare<br>Temperatura de operare<br>Temperatura de operare<br>Temperatura de stocare<br>Umiditate relativă<br>Poluare maximă mediu<br>Categorie suprasarcină<br>Categorie măsurare<br>Secvență climatică<br>Rezistență la şoc<br>Rezistență la viorații                                                                                                    | $\begin{array}{c} +23\ ^{\circ}\text{C} \pm 2\ ^{\circ}\text{C} \\ \pm 0.5\% (50480\ \text{V}^{-}) \pm 0.5\ \text{unitate} \\ \pm 0.5\% (80830\ \text{V}^{-}) \pm 0.5\ \text{unitate} \\ \pm 0.5\% (0112\ln) \pm 0.5\ \text{unitate} \\ \hline \text{Class 1 (IEC/EN 62053-21)} \\ \hline \text{Class 2 (IEC/EN 62053-23)} \\ \hline 0.05\%/^{\circ}\text{K}\ \text{per V, A, W} \\ \hline 0.05\%/^{\circ}\text{K}\ \text{per V, A, W} \\ \hline 0.05\%/^{\circ}\text{K}\ per$ |
| Condiții de măsurare<br>Temperatură<br>Tensiune (fază la neutru)<br>Tensiune (fază la fază)<br>Curent (CT /5)<br>Energie activă<br>Erori suplimentare<br>Temperatură<br>Tensiune izolație<br>Tensiune nominală izolație Ui<br>Tensiune nominală de rezistență la impuls Uimp<br>Tensiune de rezistență la frecvență putere<br>Condiții ambientale de operare<br>Temperatura de stocare<br>Umiditate relativă<br>Poluare maximă mediu<br>Categorie suprasarcină<br>Categorie suprasarcină<br>Categorie măsurare<br>Secvență climatică<br>Rezistență la şoc<br>Rezistență la șoc                                                                                                    | +23 °C ±2 °C<br>± 0,5% (50480 V~) ±0,5 unitate<br>± 0,5% (80830 V~) ±0,5 unitate<br>± 0,5% (011.2ln) ±0,5 unitate<br>Clasa 1 (IEC/EN 62053-21)<br>Clasa 2 (IEC/EN 62053-23)<br>0,05%/°K per V, A, W<br>600 V~<br>9,5 kV<br>5,2 kV<br>-20 - +60°C<br>-30 - +80°C<br>-30 - +80°C<br><80% (IEC/EN 60068-2-78)<br>Gradul 2<br>3<br>III<br>Z/ABDM (IEC/EN 60068-2-61)<br>15g (IEC/EN 60068-2-6)                                                                                                    |
| Condiții de măsurare<br>Temperatură<br>Tensiune (fază la neutru)<br>Tensiune (fază la neutru)<br>Tensiune (fază la fază)<br>Curent (CT /5)<br>Energie reactivă<br>Erori suplimentare<br>Temperatură<br>Tensiune izolație<br>Tensiune nominală izolație Ui<br>Tensiune nominală de rezistență la impuls Uimp<br>Tensiune nominală de rezistență la impuls Uimp<br>Tensiune de rezistență la frecvență putere<br>Condiții ambientale de operare<br>Temperatura de operare<br>Temperatura de sperare<br>Temperatura de stocare<br>Umiditate relativă<br>Poluare maximă mediu<br>Categorie suprasarcină<br>Categorie suprasarcină<br>Categorie suprasarcină<br>Categorie suprasarcină<br>Categorie dimatică<br>Rezistență la șoc<br>Rezistență la vibrații<br>Alimentare auxilitară și tensiune de intrare conexiuni<br>Tip bornă<br>Număr, de home                                                                                                    | +23 °C ±2 °C<br>± 0,5% (50480 V~) ±0,5 unitate<br>± 0,5% (80830 V~) ±0,5 unitate<br>± 0,5% (011.2ln) ±0,5 unitate<br>Clasa 1 (IEC/EN 62053-21)<br>Clasa 2 (IEC/EN 62053-23)<br>0,05%/°K per V, A, W<br>600 V~<br>9,5 kV<br>5,2 kV<br>-20 -+60°C<br>-30 -+80°C<br>-30 -+80°C<br><80% (IEC/EN 60068-2-78)<br>Gradul 2<br>3<br>III<br>Z/ABDM (IEC/EN 60068-2-61)<br>15g (IEC/EN 60068-2-6)<br>\$urub (fixat)<br>4 pentru int žiri de tensiung                                                                                                    |
| Condiții de măsurare<br>Temperatură<br>Tensiune (fază la neutru)<br>Tensiune (fază la neutru)<br>Tensiune (fază la fază)<br>Curent (CT /5)<br>Energie reactivă<br>Energie reactivă<br><b>Erori suplimentare</b><br>Temperatură<br><b>Tensiune izolație</b><br>Tensiune nominală izolație Ui<br>Tensiune nominală de rezistență la impuls Uimp<br>Tensiune de rezistență la frecvență putere<br><b>Condiții ambientale de operare</b><br>Temperatura de operare<br>Temperatura de operare<br>Temperatura de stocare<br>Umiditate relativă<br>Poluare maximă mediu<br>Categorie suprasarcină<br>Categorie suprasarcină<br>Categorie măsurare<br>Secvență climatică<br>Rezistență la soc<br>Rezistență la vibrații<br><b>Alimentare auxiliară și tensiune de intrare conexiuni</b><br>Tip bornă<br>Număr de borne | +23 °C ±2 °C<br>± 0,5% (50480 V~) ±0,5 unitate<br>± 0,5% (80830 V~) ±0,5 unitate<br>± 0,5% (011.2ln) ±0,5 unitate<br>Clasa 1 (IEC/EN 62053-21)<br>Clasa 2 (IEC/EN 62053-23)<br>0,05%/°K per V, A, W<br>600 V~<br>9,5 kV<br>5,2 kV<br>-20 - +60°C<br>-30 - +80°C<br><80% (IEC/EN 60068-2-78)<br>Gradul 2<br>3<br>UII<br>Z/ABDM (IEC/EN 60068-2-61)<br>15g (IEC/EN 60068-2-61)<br>15g (IEC/EN 60068-2-6)<br>Qurub (fixat)<br>4 pentru intrări de tensiune<br>2 northu alimentare aux                                                                                                    |
| Condiții de măsurare<br>Temperatură<br>Tensiune (fază la neutru)<br>Tensiune (fază la neutru)<br>Tensiune (fază la fază)<br>Curent (CT /5)<br>Energie activă<br>Energie reactivă<br>Erori suplimentare<br>Temperatură<br>Tensiune nominală izolație Ui<br>Tensiune nominală de rezistență la impuls Uimp<br>Tensiune nominală de rezistență la impuls Uimp<br>Tensiune de rezistență la frecvență putere<br>Condiții ambientale de operare<br>Temperatura de operare<br>Temperatura de operare<br>Temperatura de stocare<br>Umiditate relativă<br>Poluare maximă mediu<br>Categorie suprasarcină<br>Categorie suprasarcină<br>Categorie suprasarcină<br>Categorie suprasarcină<br>Categorie dimatică<br>Rezistență la soc<br>Rezistență la soc<br>Rezistență la vibrații<br>Alimentare auxiliară și tensiune de intrare conexiuni<br>Tip bornă<br>Număr de borne                                                                                                    | +23 °C ±2 °C<br>± 0,5% (50480 V~) ±0,5 unitate<br>± 0,5% (80830 V~) ±0,5 unitate<br>± 0,5% (011.2ln) ±0,5 unitate<br>Clasa 1 (IEC/EN 62053-21)<br>Clasa 2 (IEC/EN 62053-23)<br>0,05%/°K per V, A, W<br>600 V~<br>9,5 kV<br>5,2 kV<br>-20 + 60°C<br>-30 + 80°C<br><br>-80% (IEC/EN 60068-2-78)<br>Gradul 2<br>3<br>                                                                                                    |
| Condiții de măsurare<br>Temperatură<br>Tensiune (fază la neutru)<br>Tensiune (fază la fază)<br>Curent (CT /5)<br>Energie activă<br>Energie reactivă<br>Erori suplimentare<br>Temperatură<br>Tensiune nominală izolație Ui<br>Tensiune nominală de rezistență la impuls Uimp<br>Tensiune de rezistență la frecvență putere<br>Condiții ambientale de operare<br>Temperatura de stocare<br>Umiditate relativă<br>Poluare maximă mediu<br>Categorie suprasarcină<br>Categorie suprasarcină<br>Categorie suprasarcină<br>Categorie finatică<br>Rezistență la şoc<br>Rezistență la viorații<br>Alimentare auxiliară și tensiune de intrare conexiuni<br>Tip bornă<br>Număr de borne<br>Secțiune transversală cablu (min max.)                                                                                                    | +23 °C ±2 °C<br>± 0,5% (50480 V~) ±0,5 unitate<br>± 0,5% (60830 V~) ±0,5 unitate<br>± 0,5% (011.2ln) ±0,5 unitate<br>Clasa 1 (IEC/EN 62053-21)<br>Clasa 2 (IEC/EN 62053-23)<br>0,05%/°K per V, A, W<br>600 V~<br>9,5 kV<br>5,2 kV<br>-20 + 60°C<br>-30 + 80°C<br>-30 + 80°C<br>                                                                                                    |
| Condiții de măsurare<br>Temperatură<br>Tensiune (fază la neutru)<br>Tensiune (fază la neutru)<br>Tensiune (fază la fază)<br>Curent (CT /5)<br>Energie activă<br>Erori suplimentare<br>Temperatură<br>Temperatură<br>Tensiune nominală izolație Ui<br>Tensiune nominală de rezistență la impuls Uimp<br>Tensiune de rezistență la frecvență putere<br>Condiții ambientale de operare<br>Temperatura de stocare<br>Umiditate relativă<br>Poluare maximă mediu<br>Categorie suprasarcină<br>Categorie măsurare<br>Secvență climatică<br>Rezistență la vibrații<br>Alimentare auxiliară și tensiune de intrare conexiuni<br>Tip bornă<br>Număr de borne<br>Secțiune transversală cablu (min max.)                                                                                                    | +23 °C ±2 °C<br>± 0,5% (50480 V~) ±0,5 unitate<br>± 0,5% (80830 V~) ±0,5 unitate<br>± 0,5% (0.11.2ln) ±0,5 unitate<br>Clasa 1 (IEC/EN 62053-21)<br>Clasa 2 (IEC/EN 62053-23)<br>0,05%/°K per V, A, W<br>600 V~<br>9,5 kV<br>5,2 kV<br>-20 - +60°C<br>-30 - +80°C<br>-30 - +80°C<br><br>-80% (IEC/EN 60068-2-78)<br>Gradul 2<br>3<br>                                                                                                    |

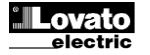

Doc: I422RO15\_03.doc

| Intrare curent și conexiuni RS485 (numai DMG110) |                                          |
|--------------------------------------------------|------------------------------------------|
| Tip bornă                                        | Şurub (fixat)                            |
| Număr de borne                                   | 6 pentru conexiune CT                    |
|                                                  | 4 pentru conexiune RS485                 |
| Secțiune transversală cablu (min max.)           | 0,2 - 2,5 mmq                            |
|                                                  | (24 - 12 AWG)                            |
| Cuplu de strângere                               | 0,44 Nm (4 Ibin)                         |
| Carcasă                                          |                                          |
| Versiune                                         | 4 module (DIN 43880)                     |
| Montaj                                           | 35mm şină DIN (EN60715)                  |
|                                                  | sau cu şurub folosind cleme extractibile |
| Material                                         | Poliamidă RAL7035                        |
| Grad de protecție                                | IP40 frontal                             |
|                                                  | Borne IP20                               |
| Greutate                                         | 300g                                     |
|                                                  |                                          |
| Certificări și conformitate                      | 9                                        |
|                                                  | In așteptare                             |
| Chandanda da vatavintă                           | LEC/EN 64040 4 LEC/EN 64000 6 9          |

| CULUS                                                                 | In așteptare                                   |
|-----------------------------------------------------------------------|------------------------------------------------|
| Standarde de referință                                                | IEC/EN 61010-1, IEC/EN 61000-6-2               |
|                                                                       | IEC/ EN 61000-6-4                              |
|                                                                       | UL508 și CSA C22.2-N°14                        |
| Marcaj UL                                                             | Utilizați numai conductor din cupru 60°C/75°C  |
|                                                                       | Interval AWG: 18 - 12 AWG torsadat sau solid   |
|                                                                       | Cuplu de strângere borne cablaj câmp: 4,5lb.in |
|                                                                       | Montare panou plat pe o carcasă de tipul 1     |
| Ø Alimentare auxiliară de la un sistem cu tensiune fază-neutru ≤300 V |                                                |

# Istoric de revizii ale manualului

| Rev. | Data       | Note                                            |
|------|------------|-------------------------------------------------|
| 00   | 26/01/2015 | Prima ediţie                                    |
| 01   | 19/03/2015 | Modificare interval pentru P08.n.05 și P08.n.08 |

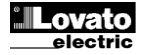